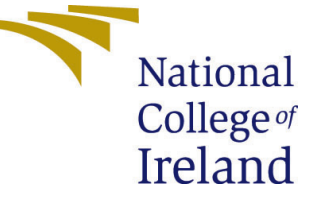

# Configuration Manual

MSc Research Project Data Analytics

## Nivedita Vishwanath Hiremath Student ID: x21108471

School of Computing National College of Ireland

Supervisor: Dr. Christian Horn

#### National College of Ireland Project Submission Sheet School of Computing

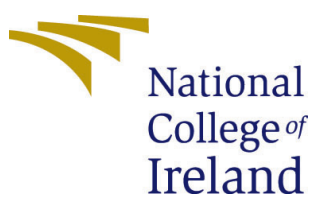

| Student Name:        | Nivedita Vishwanath Hiremath |
|----------------------|------------------------------|
| Student ID:          | x21108471                    |
| Programme:           | Data Analytics               |
| Year:                | 2022                         |
| Module:              | MSc Research Project         |
| Supervisor:          | Dr. Christian Horn           |
| Submission Due Date: | 15/08/2022                   |
| Project Title:       | Configuration Manual         |
| Word Count:          | 584                          |
| Page Count:          | 6                            |

I hereby certify that the information contained in this (my submission) is information pertaining to research I conducted for this project. All information other than my own contribution will be fully referenced and listed in the relevant bibliography section at the rear of the project.

<u>ALL</u> internet material must be referenced in the bibliography section. Students are required to use the Referencing Standard specified in the report template. To use other author's written or electronic work is illegal (plagiarism) and may result in disciplinary action.

| Signature: |                     |
|------------|---------------------|
| Date:      | 17th September 2022 |

#### PLEASE READ THE FOLLOWING INSTRUCTIONS AND CHECKLIST:

Attach a completed copy of this sheet to each project (including multiple copies).□Attach a Moodle submission receipt of the online project submission, to<br/>each project (including multiple copies).□You must ensure that you retain a HARD COPY of the project, both for□

your own reference and in case a project is lost or mislaid. It is not sufficient to keep a copy on computer.

Assignments that are submitted to the Programme Coordinator office must be placed into the assignment box located outside the office.

| Office Use Only                  |  |  |
|----------------------------------|--|--|
| Signature:                       |  |  |
|                                  |  |  |
| Date:                            |  |  |
| Penalty Applied (if applicable): |  |  |

## Configuration Manual

# Nivedita Vishwanath Hiremath x21108471

#### 1 Introduction

The purpose of this guide is to describe the implementation configuration and set up followed in this research experiment. This documentation gives complete information of software and hardware configuration and libraries used in this project. It also describes the coding process and the technique to be followed in order to run the code.

### 2 Local Machine System Configuration

The Figure 1 shows system configuration used in this project

```
Processor11th Gen Intel(R) Core(TM) i5-1155G7 @ 2.50GHzGHzInstalled RAM8.00 GB (7.75 GB usable)Device ID871C228F-CAED-4316-95DC-9554E54F0CA9Product ID00342-20748-68629-AAOEMSystem type64-bit operating system x64-based processor
```

Figure 1: System Configuration

### 3 Dataset Collection

The dataset used in this project is BreakHis<sup>1</sup> collected from kaggle website. It consists of 7909 images with 4 different magnification levels namely 40X,100X,200X and 400X

### 4 JupyterLab SetUp

JupyterLab version of 3.3.2 was used to execute the program the and Figure 2 shows the configurations of JupyterLab and python version of 3.9.7 was used throughout the work

<sup>&</sup>lt;sup>1</sup>https://www.kaggle.com/datasets/ambarish/breakhis

| Microsoft Windows |     | [Version 10.0.22000.856]      |
|-------------------|-----|-------------------------------|
| (c) Microsoft Cor | pc  | oration. All rights reserved. |
|                   |     |                               |
| C:\Users\nived>jı | ip) | /terversion                   |
| Selected Jupyter  | CC  | pre packages                  |
| IPython           |     | 8.1.1                         |
| ipykernel         |     | 6.9.2                         |
| ipywidgets        |     | not installed                 |
| jupyter_client    |     | 7.1.2                         |
| jupyter_core      |     | 4.9.2                         |
| jupyter_server    |     | 1.15.6                        |
| jupyterlab        |     | 3.3.2                         |
| nbclient          |     | 0.5.13                        |
| nbconvert         |     | 6.4.4                         |
| nbformat          |     | 5.2.0                         |
| notebook          |     | 6.4.10                        |
| qtconsole         |     | not installed                 |
| traitlets         |     | 5.1.1                         |
|                   |     |                               |

Figure 2: JupyterLab Environment

#### 5 Conversion of RGB to HSV

The BreakHis dataset downloaded from the Kaggle was saved in folder named dataset\_project in present working directory and the output of the converted HSV(Hue Saturation Value) images were updated in test folder in existing working directory. The libraries required are as shown in Figure 3

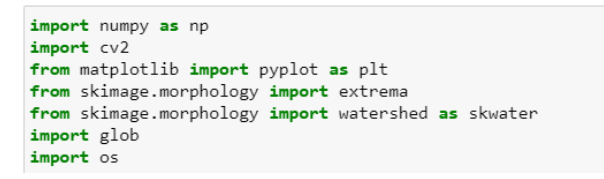

Figure 3: JupyterLab Environment

The steps followed in conversion of RGB to HSV are as follows-

- The libraries required to execute HSV are numpy,cv2,glob,matplotlib,os and skimage
- Test folder was created in the present working directory
- All the images of benign were loaded first from folder dataset\_project using glob Figure 4

files = glob.glob('.\\dataset\_project\\breast\\benign\\S08\\\*\*\\\*\*\\\*\*\\\*.png',recursive = True)
parent\_path = '.\\test\\benign\\S08'

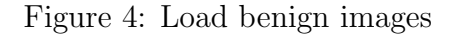

• The RGB images of benign are converted to HSV by giving purplish blue minimum threshold and maximum threshold range it is shown in Figure 5 and saved to folder test

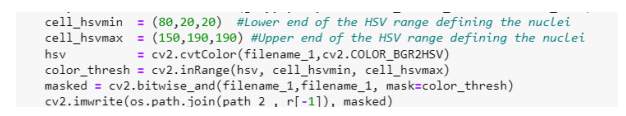

Figure 5: HSV range

• All the images of malignant were loaded first from folder dataset\_project using glob Figure 6

files = glob.glob('.\\dataset\_project\\breast\\malignant\\SOB\\\*\*\\\*\*\\\*.png',recursive = True)
parent path = '.\\test\\malignant\\SOB'

Figure 6: Load malignant images

• The RGB images of malignant are converted to HSV by giving purplish blue minimum threshold and maximum threshold range it is shown in Figure 5 and saved to folder test

## 6 Applying EfficientNet\_B0 to HSV converted images and to EfficientNet\_B0 without HSV

Steps followed in applying EfficientNet\_B0-

- At different magnification levels the folders for HSV converted images and non converted images were segregated and saved into different folders
- Efficient\_B0 was applied to HSV converted images and to without converted images at different magnification levels
- For all the images loaded at different magnification levels are differentiated into train, test and valid dataset Figure 7

| <pre># split training and validation set<br/>valid_df = train_df.sample(frac=0.2)<br/>train_df = train_df.drop(valid_df.index).reset_index(drop=True)<br/>valid_df = valid_df.reset_index(drop=True)</pre> |
|----------------------------------------------------------------------------------------------------|
| <pre>test_df['set'] = 'test' train_df['set'] = 'train' valid_df['set'] = 'valid' data_new = pd.concat([train_df,valid_df, test_df]) print(data_new)</pre>                                                  |
| <pre># ax = sns.displot(data=data_new, x='label', col='set')</pre>                                                                                                    |
| <pre>print('Training set') print(train_df.label.value_counts())</pre>                                                                                                    |
| <pre>print('\nValidation set') print(valid_df.label.value_counts())</pre>                                                                                                    |
| <pre>print('\nTest set') print(test_df.label.value_counts())</pre>                                                                                                    |

Figure 7: Train Test Valid

• Data imbalance was handled on train data by upsampling benign images.

- The feature vectors of EfficientNet\_B0 trained from ImageNet were loaded<sup>2</sup>
- All the images were further resized in resize\_rescale() Figure 8 method as Efficient-Net\_B0 takes only images of (224,224,3) resolution.

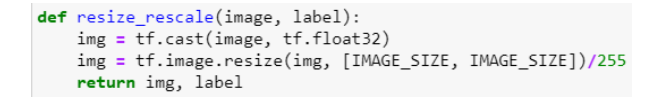

Figure 8: Resize Rescale to EfficientNet\_B0 image size

• The required tensorflow libraries for executing EfficientNet\_B0 and matplotlib, seaborn library for visualisation imported for executing EfficientNet\_B0 as shown in Figure 9

```
import os
import numpy as np
import pandas as pd
import tensorflow as tf
import tensorflow_hub as hub
from tensorflow.keras import layers
from tensorflow.keras.models import Model
import tensorflow_addons as tfa
from sklearn.metrics import *
import scikitplot as skplt
from functools import partial
import albumentations as A
import matplotlib.pyplot as plt
import seaborn as sns
AUTOTUNE = tf.data.experimental.AUTOTUNE
```

Figure 9: EfficientNet Libraries

- The model parameters are as set as below -
  - batch size, epochs values as Figure 10 were set and initial\_learning\_rate , maximal\_learning\_rate as shown in Figure 11

```
model_name = 'efficientnet_b0'
model_handle = model_handle_map.get(model_name)
IMAGE_SIZE = model_image_size_map.get(model_name, 224)
BATCH_SIZE = 64
EPOCHS = 12
```

Figure 10: Input Batch size and Epochs

- optimiser and loss function was set in model.compile Figure 12

 $<sup>^{2}</sup> https://tfhub.dev/tensorflow/efficientnet/b0/feature-vector/1$ 

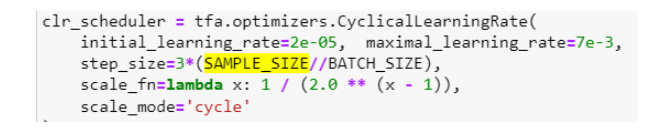

Figure 11: Model Parameters

| model.compile(                                                              |
|-----------------------------------------------------------------------------|
| <pre>optimizer=tf.keras.optimizers.SGD(learning_rate=clr_scheduler) ,</pre> |
| loss=tf.keras.losses.BinaryCrossentropy(),                                  |
| metrics=METRICS                                                             |
| )                                                                           |

Figure 12: Optimizer Loss

- The sequential model building steps were followed as shown in Figure 13.
- All the evaluation were captured in training history method Figure 14.

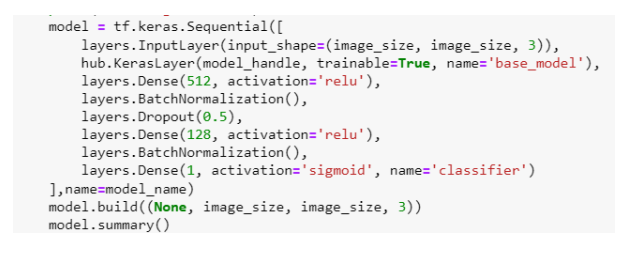

Figure 13: Model Build

```
def training_history(history):
    accuracy = history['accuracy']
    val_accuracy = history['val_accuracy']
    loss = history['loss']
    val_loss = history['val_loss']
    epochs_range = range(len(history['loss']))
    plt.figure(figsize=(16, 4))
    plt.subplot(1, 2, 1)
    plt.plot(epochs_range, accuracy, label='Training accuracy')
    plt.plot(epochs_range, accuracy, label='Validation accuracy')
    plt.plot(epochs_range, val_accuracy, label='Validation accuracy')
    plt.plot(epochs_range, val_accuracy, label='Validation accuracy')
    plt.plot(epochs_range, val_accuracy, label='Validation accuracy')
    plt.plot(epochs_range, loss, label='Training Loss')
    plt.plot(epochs_range, loss, label='Validation Loss')
    plt.plot(epochs_range, val_loss, label='Validation Loss')
    plt.tile('Training and Validation Loss')
    plt.show()
    return None
```

Figure 14: Evaluation Metrics Capture